### INSTRUCTIONS FOR CANDIDATES TO MAKE FEE PAYMENT THROUGH RAICHUR UNIVERSITY WEBSITE

**STEP 1 :** Open Raichur University Website : (<u>https://raichuruniversity.ac.in</u>)

**STEP 2**: In the main menu go to fee payment option and press PG Admission Application Fee as shown in the below picture.

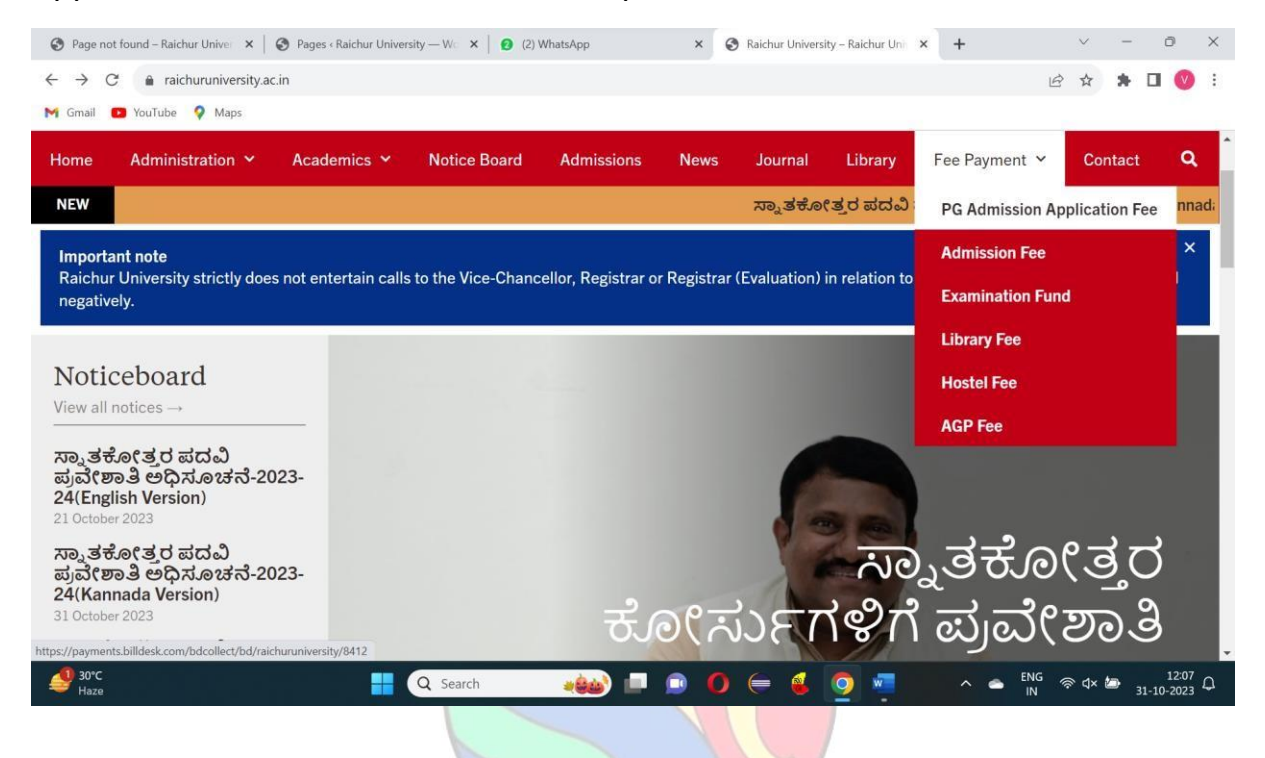

## **STEP 3 :** Fill the Payer details and press next.

| Page not found – Raichur Univer ×   S                                 | Pages « Raichur University — | Wo 🗙 💷 Raichur University                                                                                                    | × +                                                            |     |           | $\sim$ | -              | ٥                 | ×   |
|-----------------------------------------------------------------------|------------------------------|----------------------------------------------------------------------------------------------------|----------------------------------------------------------------|-----|-----------|--------|----------------|-------------------|-----|
| ← → C a payments.billdesk.com/bdcollect/bd/raichuruniversity/8412 Q 🖄 |                              |                                                                                                    |                                                                |     |           | ☆      | *              |                   | ) : |
| M Gmail 😰 YouTube 💡 Maps                                              |                              |                                                                                                    |                                                                |     |           |        |                |                   |     |
|                                                                       | Payer Details                | Payer Details                                                                                                    |                                                                |     |           |        |                |                   | î   |
|                                                                       | Fee                          | Name of the Student*<br>University/College*<br>Course*<br>UUCMS Student No./Ref. No.*<br>Semester/Year*<br>Address*<br>University Notification No.<br>University Notification No.<br>University Notification Date<br>Email ID*<br>Mobile Number*<br>Remarks | Select One Select One Enter date between 23/12/2022.31/01/2025 |     |           |        |                |                   |     |
|                                                                       |                              |                                                                                                    | Next                                                           |     |           |        |                |                   |     |
| <b>≝</b> 30℃<br><sub>Haze</sub>                                       | <b>=</b> Q                   | Search                                                                                                    | 🖻 O 듣 🤞 🦉 🧕                                                    | ^ • | ENG<br>IN | ଛ ସ× ( | <del>ک</del> ع | 12:10<br>1-10-202 | ļΩ. |

**STEP 4 :** Click the check box as per category wise and press pay now.

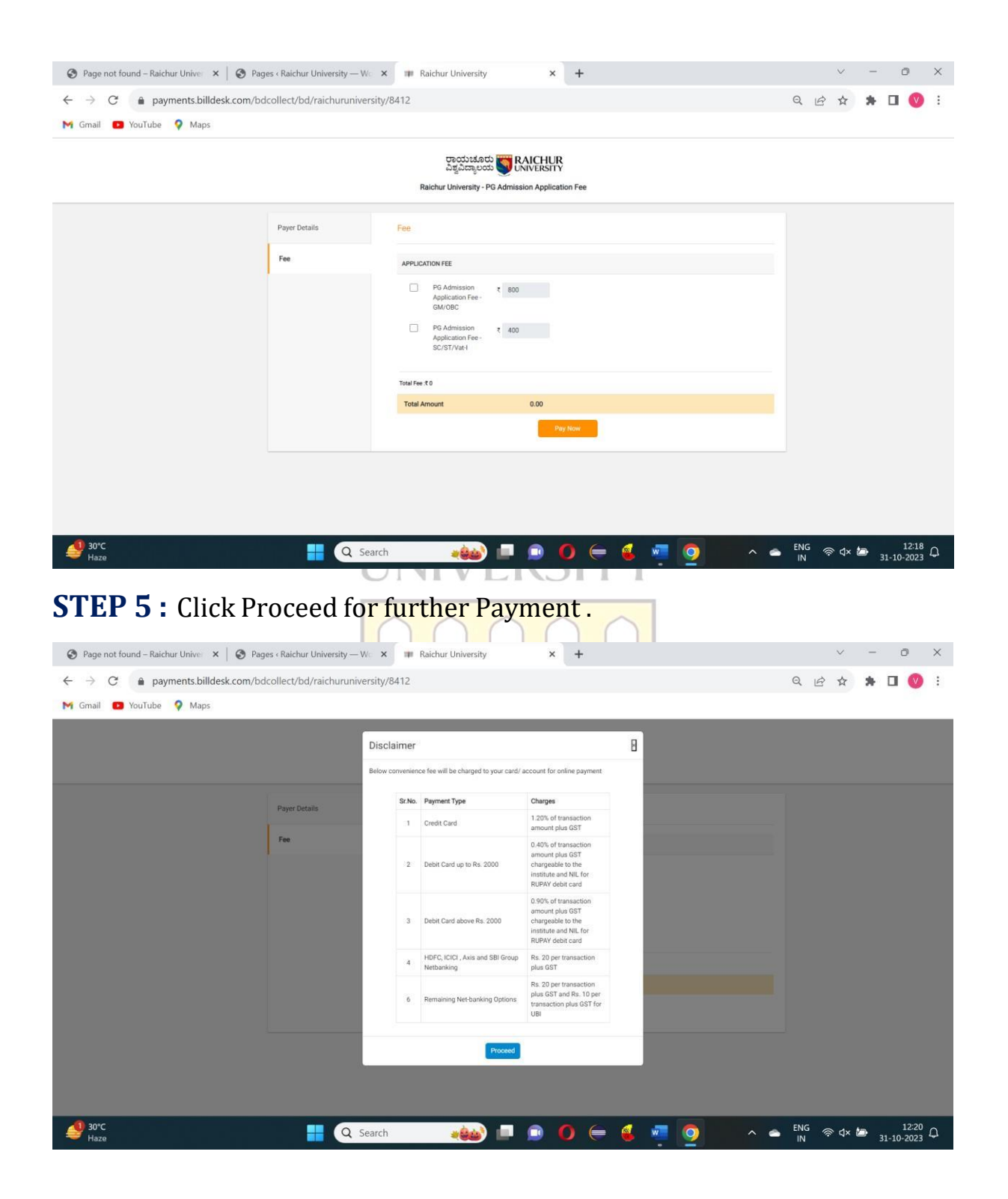

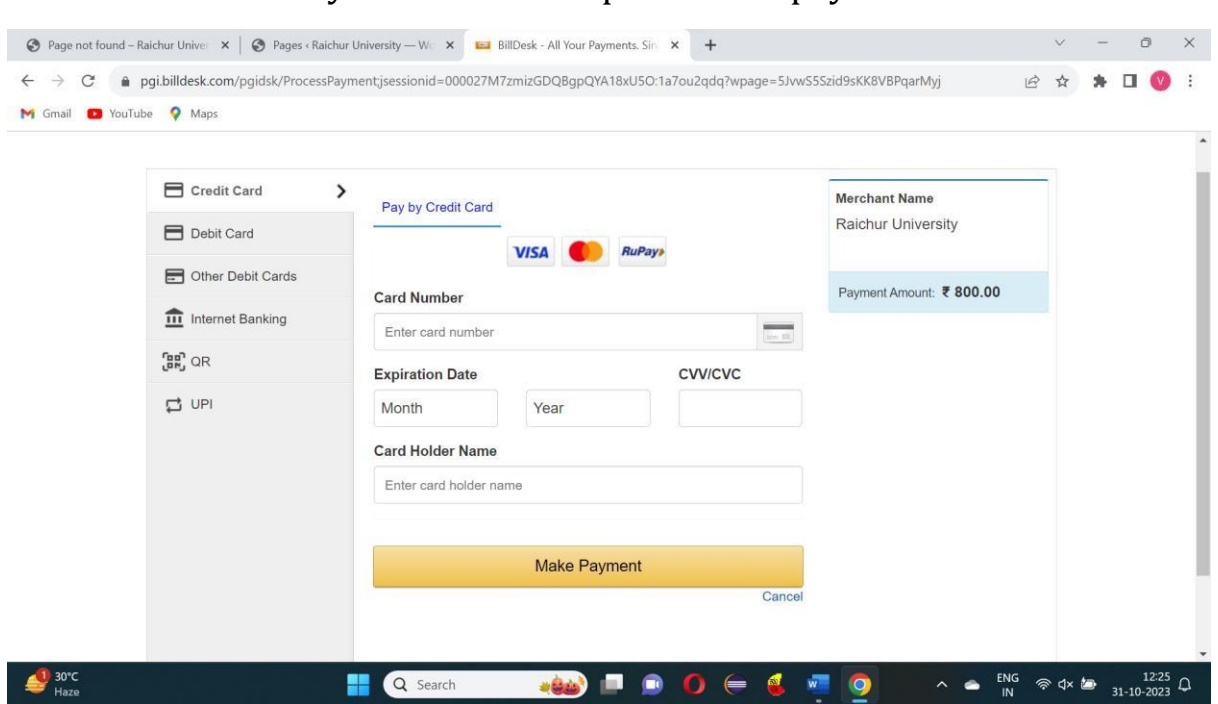

**STEP 6 :** Select Payment mode and press make payment.

**STEP 7 :** On the screen you will get a option to download the receipt. please press download receipt.

**STEP 8 :** Please open UUCMS website (<u>https://uucms.karnataka.gov.in</u>) and press Login.

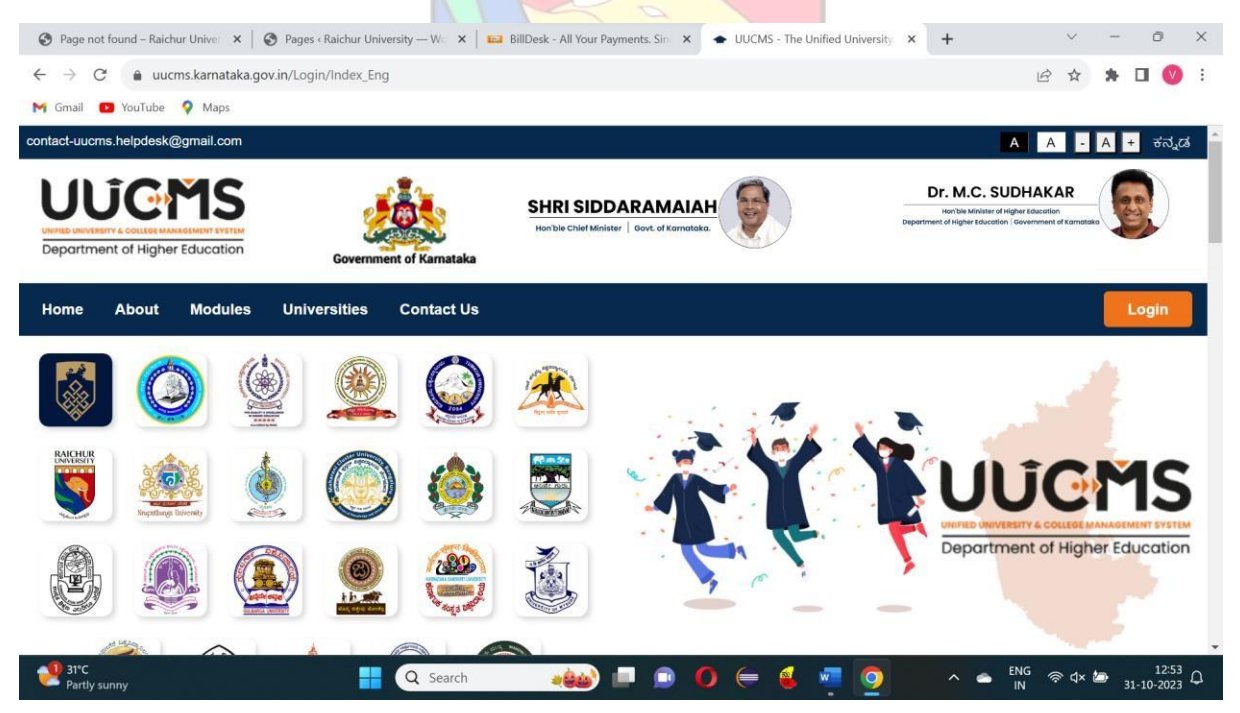

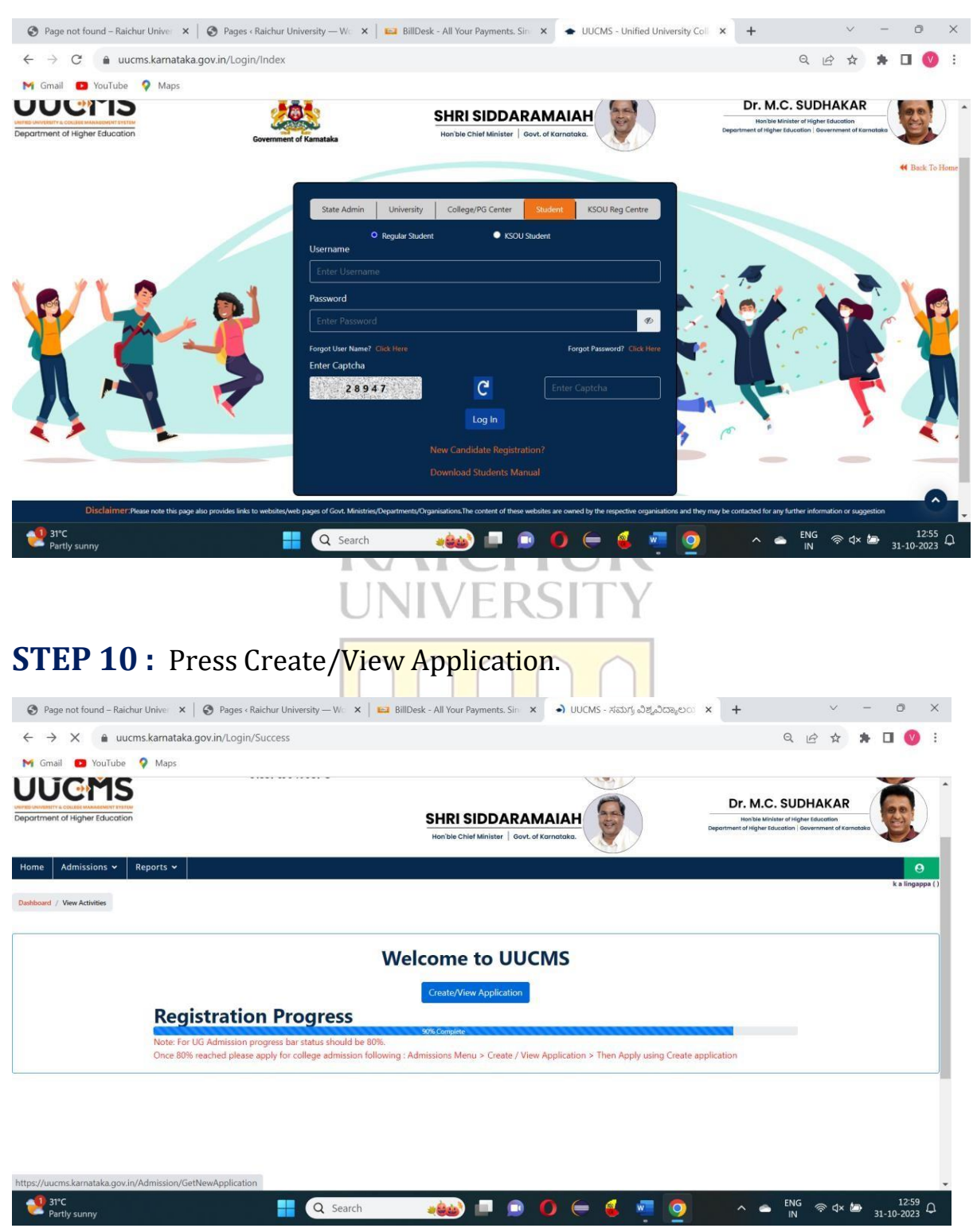

#### **STEP 9 :** Enter Username, Password and press Login.

## **STEP 11 :** Press View Existing Application Details.

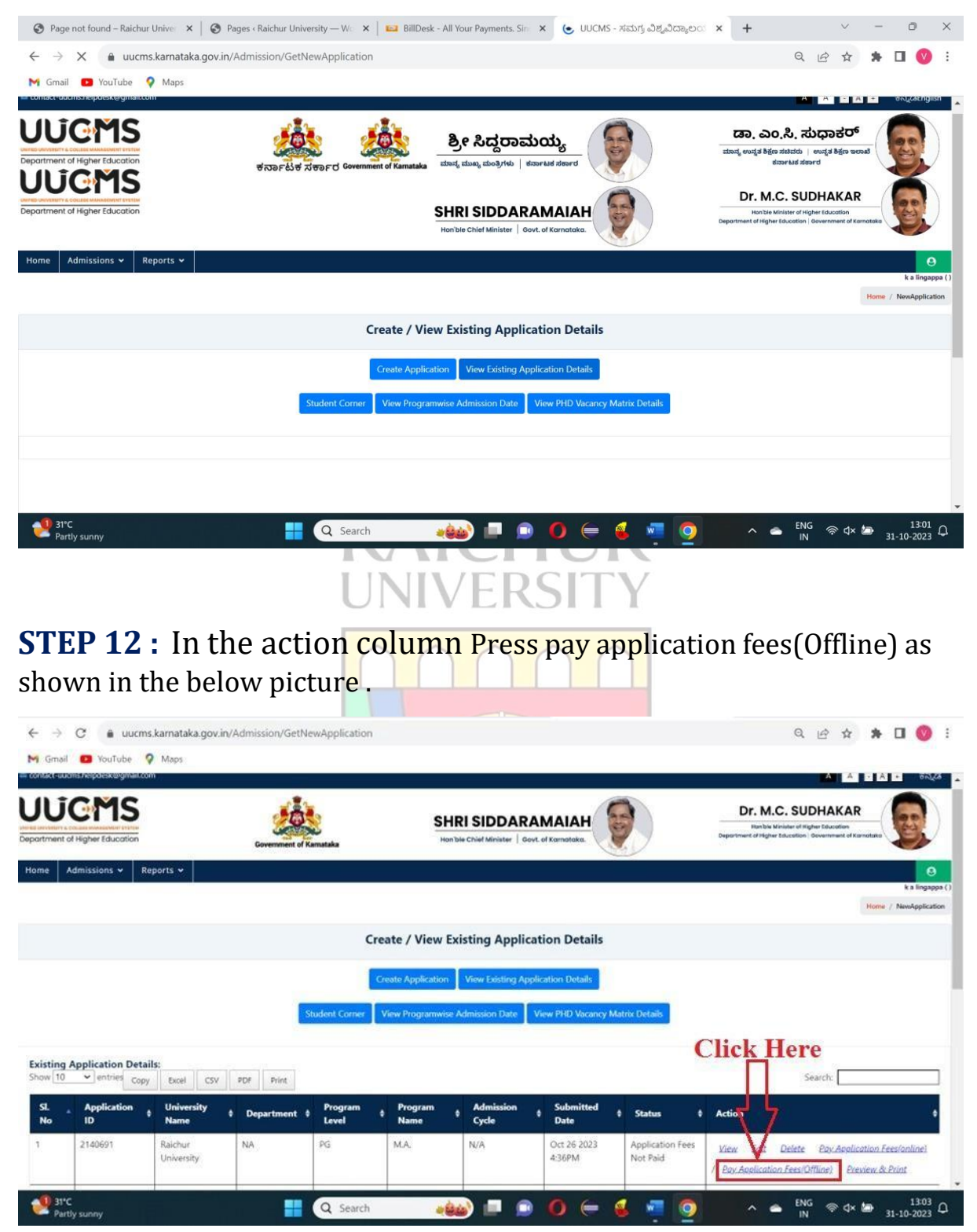

# **STEP 13 :** Enter the paid details and upload fee receipt and click Submit.

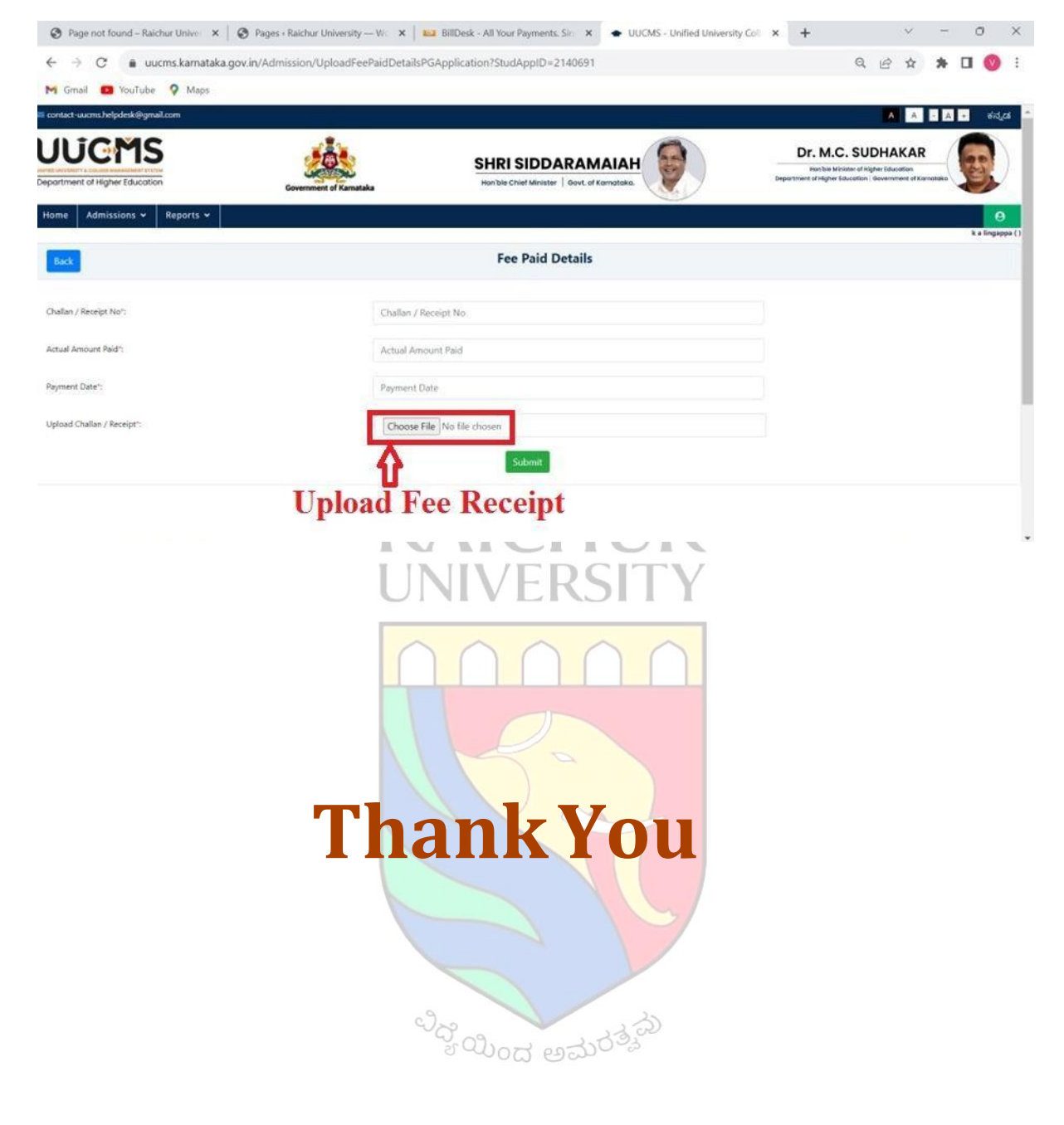